## 注意 Microsoft Edge によりHP掲載ファイルをダウンロードする方法

Microsoft Edge のバージョンアップにより、通常の左クリックでは、本会ホームページに掲載しているワードやエクセル等のファイルをダウンロードできなくなりした。

- 次の手順でダウンロードしてください。
- 「開きたいファイル」を右クリック
- ②「名前を付けてリンクを保存」をクリック
- ③「保存」をクリック
- ④ダウンロードしたファイルを開く

### 例「【重要】SFTS検査に係る症例等の集積について」の検査依頼書の様式を ダウンロードする場合

#### ① 「別添1」又は「別添2」にカソールをあわせ右クリック

| □   🌤 公益社団)       | 法人山口県獣医『 🗙   🍯 公益社団法人山口県獣医『 🗙   🔮 ダウンロード   犬と猫のマイク 🛛 🗙   🕻 | 登録事項変更届(令和4年6 × | ☆【重要  | ]SFTS検       | 査に係る× | +             | -                 | ٥            | ×          |
|-------------------|------------------------------------------------------------|-----------------|-------|--------------|-------|---------------|-------------------|--------------|------------|
| $\leftarrow$ C $$ | ▲ セキュリティ保護なし   www.yamaguchi-vet.or.jp/info/116            | A               | ० २ थ | 5 <b>Y</b> 7 | ଓ ∖≦  | Ē             |                   |              |            |
|                   | 5 T T T T T T T T T T T T T T T T T T T                    |                 |       |              |       |               |                   | •            | Q          |
|                   | 5年 2月 : 岩国市 1件                                             |                 |       |              |       |               |                   |              |            |
|                   | ※陽性事例の臨床症状は、本会ホームページ(会員専用コーナー)に掲載                          |                 |       |              |       |               | 1                 |              | *          |
|                   | しています。                                                     |                 |       |              |       |               |                   |              | •          |
|                   |                                                            |                 |       |              |       |               |                   |              | -          |
|                   |                                                            |                 |       |              |       |               |                   |              | 87         |
|                   | 2 検査依頼書の様式                                                 |                 |       |              |       |               |                   |              | <b>F</b> - |
|                   | 別添1・別添2のとwりです。                                             |                 |       |              |       |               |                   | <u>, 10.</u> | 0          |
|                   | みれ、市島に、検索も広話ナマ地田と優なの感謝を注葉について相称)                           |                 |       |              |       |               |                   |              | 0          |
|                   | なお、事時に、彼且を広頼する彼因と決体の文政方法等について相談してください。                     |                 |       |              |       |               |                   |              | 4          |
|                   |                                                            |                 |       |              |       |               |                   |              |            |
|                   |                                                            |                 |       |              |       |               |                   |              | +          |
|                   | ○山口大学共同默医学部 默医微生物学分野 旱坂大輔 教授                               |                 |       |              |       |               |                   |              |            |
|                   | 〒753-8515 山口市吉田1677-1 TEL: 083-933-5887 FAX: 083-933-      |                 |       |              |       |               |                   |              |            |
|                   | 5887                                                       |                 |       |              |       |               |                   |              |            |
|                   | e-mail: dhava@vamaguchi.u.ac.in                            |                 |       |              |       |               |                   |              |            |
|                   | e mani andjacjamagacar anacije                             |                 |       |              |       |               |                   |              | €          |
|                   | ○山口県環境保健センター 保健科学部                                         |                 |       |              |       |               |                   |              | ŝ          |
| AP.C.             |                                                            |                 |       | 2028         |       |               | 1                 | -            | -0-        |
| ころ 晴れのちくもり        | Q. 検索 🗾                                                    | C 🗧 🖷           |       | ^ •          |       | <b>⊑</b> ¶ ⊲» | ) 🗁 <sub>20</sub> | 023/02/21    | 2          |

# ② 「名前を付けてリンクを保存」をクリック

| - U W | ▲ セキュリティ保護なし        | A™ Q | to                   | ¥? {       | 3   6 | • |  | ۲ |  |   |   |   |  |  |
|-------|---------------------|------|----------------------|------------|-------|---|--|---|--|---|---|---|--|--|
|       |                     |      |                      |            |       |   |  |   |  | • | ( |   |  |  |
|       | 1 今年度の陽             | 生事例  | 5 11:                |            |       |   |  |   |  |   |   | E |  |  |
|       | 4年11月 :             | 3    | リンクを新しいタブで開く         |            |       |   |  |   |  |   |   |   |  |  |
|       | 4年12月 :             |      | リンクを新しいウィンドウで開       | <          |       |   |  |   |  |   |   |   |  |  |
|       |                     |      | リンクを InPrivate ウィンドウ | で開く        |       |   |  |   |  |   |   |   |  |  |
|       | 5年1月                | Г    | 名前を付けてリンクを保存         |            |       |   |  |   |  |   |   |   |  |  |
|       | 5年2月                | e    | リンクのコピー              |            |       |   |  |   |  |   |   |   |  |  |
|       | <b>※陽性事例</b>        | Ē    | コレクションに追加            |            | >     |   |  |   |  |   |   |   |  |  |
|       | しています。              | ¢    | 共有                   |            |       |   |  |   |  |   |   |   |  |  |
|       |                     | C    | Web 選択               | Ctrl+Sh    | ift+X |   |  |   |  |   |   |   |  |  |
|       | 2 读去协调款             | Ø    | Web キャプチャ            | Ctrl+Sh    | ift+S |   |  |   |  |   |   |   |  |  |
|       | - ( <b>KR K R R</b> |      | 開発者ツールで調査する          |            |       |   |  |   |  |   |   |   |  |  |
|       | 別添1・別               |      | 2439 59.             |            |       |   |  |   |  |   |   |   |  |  |
|       | なお、事前               | こ、検  | 査を依頼する機関と検体の         | 0受渡方法等について | 相談し   |   |  |   |  |   |   |   |  |  |
|       | てください。              |      |                      |            |       |   |  |   |  |   |   |   |  |  |
|       |                     |      |                      |            |       |   |  |   |  |   |   |   |  |  |
|       |                     |      |                      |            |       |   |  |   |  |   |   |   |  |  |

③「保存」をクリック

| ● 名前を付けて保存                             |                                                         | ×                | x   🧧 登録事項変更届(令和4年6 x 🕏 【重要】SFTS検査に係る x + - ロ X |
|----------------------------------------|---------------------------------------------------------|------------------|-------------------------------------------------|
| $\leftarrow \rightarrow \sim \uparrow$ |                                                         | Q ダウンロードの検索      | A® Q 😘 🔽 Ç   Ç= @ 🔮 🚇                           |
| 整理 新しいフォルタ                             | Į_                                                      | ≣ • 🕜            | م • م                                           |
| ▲山口県獣医師会 -                             | 名前                                                      | 更新日時             |                                                 |
|                                        | ~ 今日                                                    |                  |                                                 |
| テスクトップ オ                               | 🗿 yamadai.xlsx                                          | 2023/02/21 8:56  | •                                               |
|                                        | ~ 昨日                                                    |                  |                                                 |
| 🔀 Ľクチャ 🔹                               | kanpo.xlsx                                              | 2023/02/20 10:03 |                                                 |
| 🚱 ミュージック 🔹                             | - ~ 先週<br>■ 主確的 638461 view                             | 2022/02/17 0-02  | 1                                               |
| N 1777 *                               | <ul> <li>************************************</li></ul> | 2023/02/11 5.05  | 0                                               |
| ■ 第20回航一地万连<br>= #右                    |                                                         | _                | 8.47                                            |
| 77114名(N): 100                         | npo (1) xlsx                                            | ~                |                                                 |
| ファイルの種類(T): Mic                        | crosoft Excel Worksheet (*.xlsx)                        | ~                | •                                               |
|                                        |                                                         |                  | +                                               |
| ▲ フォルダーの非表示                            |                                                         | 保存(S) キャンセル      |                                                 |
|                                        | 別添1・別添2のとおりです。                                          |                  |                                                 |
|                                        | なお、事前に、检査を依頼する                                          | 週と検休の受渡方法等について#  | 遊し                                              |
|                                        | てください。                                                  |                  |                                                 |
|                                        |                                                         |                  |                                                 |
|                                        |                                                         |                  |                                                 |
|                                        | 〇山口大学共同獣医学部 獣医微生物                                       | 匆学分野 早坂大輔 教授     | ŵ                                               |
| 4°C<br>晴れのちくもり                         |                                                         | Q 検索             | 902 💿 💽 👼 🧖 🔨 🗠 🔺 🚺 🖵 🕬 🖢 902 📀                 |

### ④ダウンロードしたファイルを開く

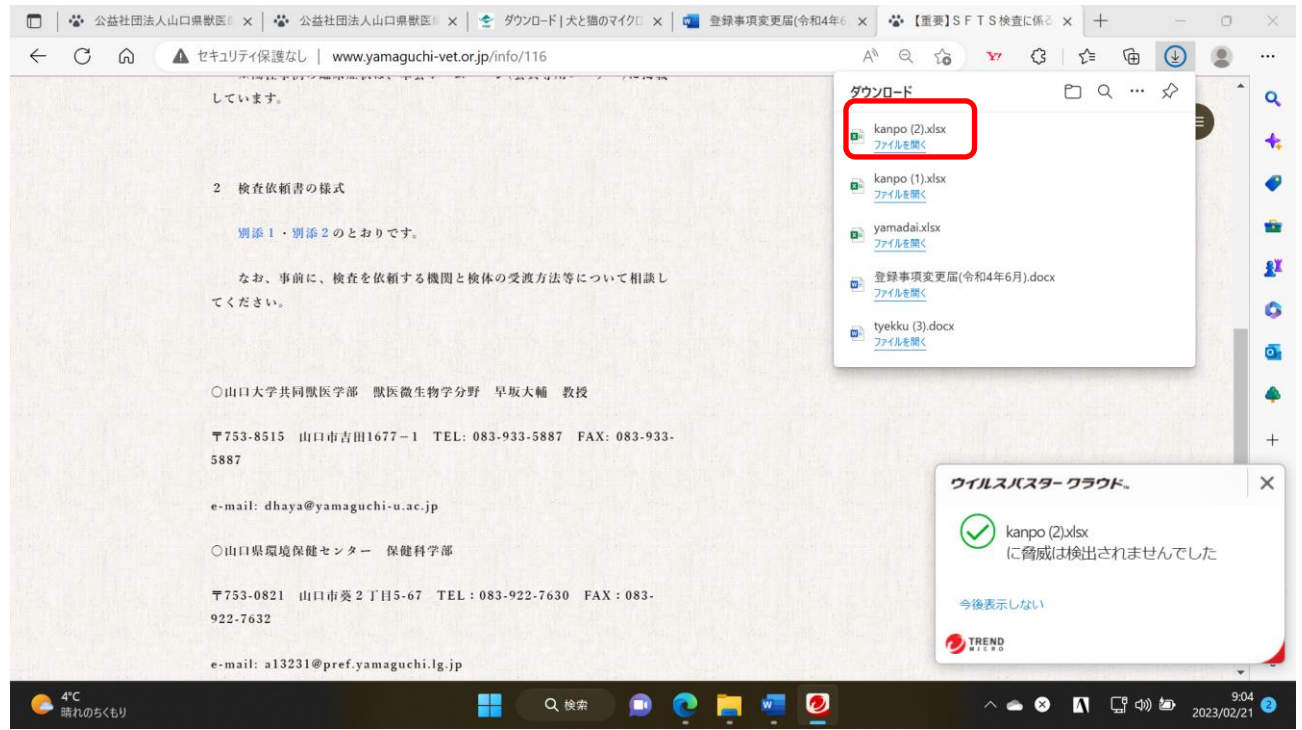

### ⑤SFTS検査記録票(エクセルファイル)を開くことができます。

| <b>ロ</b> ち・ぐ・ <b>・</b> |                     |      |       |       |      |             | kanpo (3).xlsx [保護ビュー] - Excel |       |         |     |           |                       |       |     |      |     | 公益社団法人 山口県獣医師会 🙁 🗖 🗖 |      |       |   |       |        |     | /×/ |       |     |           |          |
|------------------------|---------------------|------|-------|-------|------|-------------|--------------------------------|-------|---------|-----|-----------|-----------------------|-------|-----|------|-----|----------------------|------|-------|---|-------|--------|-----|-----|-------|-----|-----------|----------|
| ファイル                   | ホーム 挿入 ページ          | レイアウ |       | 数式    |      |             | 校閲                             | 表示    | ~,      | ノプ  | Q         | 何をし                   | ますか   |     |      |     |                      |      |       |   |       |        |     |     |       |     |           |          |
| 1 保護                   | ビュー 注意 インターネットから    | え手し  | ホファイ  | ルは、ウ  | イルスに | 感染し         | ている可                           | 能性が   | あります    | 。編集 | する必       | 要がない                  | that. | 保護ビ | ューのま | まにし | におくこと                | をお勧め | めします。 |   | 編集を有効 | こする(E) |     |     |       |     |           | ×        |
| 1112                   | • = X - Z           | £    |       |       |      |             |                                |       |         |     |           |                       |       |     |      |     |                      |      |       |   |       |        |     |     |       |     |           | ~        |
| 015                    |                     | JA   |       |       |      |             |                                |       |         |     |           |                       |       |     |      |     |                      |      |       |   |       |        |     |     |       |     |           |          |
| A                      | В                   | С    | D     | E     | F    | G           | Н                              | 1     | J       | K   | L         | М                     | Ν     | 0   | Ρ    | Q   | R                    | S    | Т     |   | U     | V      |     | W   | Х     |     | Y         | <b>^</b> |
| 1                      |                     |      |       |       |      | - /-        |                                |       |         |     |           |                       |       |     |      |     |                      |      |       |   |       |        |     |     |       |     |           |          |
| 2                      |                     | 5    | SFTS  | 検査    | 记録券  | <b>ミ(</b> 重 | 加物用                            | ):⊔   | 口県      | 、環境 | 莧保俊       | <u> </u> <u> </u> まセン | 8-    |     |      |     |                      |      |       |   |       |        |     |     |       |     |           |          |
| 3                      |                     |      |       |       |      |             |                                |       |         |     |           |                       |       |     |      |     | No.                  |      |       |   |       |        |     |     |       |     |           |          |
| 4                      | 依頼病院名               |      |       |       |      |             |                                |       |         |     | 担当        | 者名                    |       |     |      |     |                      |      |       |   |       |        |     |     |       |     |           |          |
| 5                      | 0                   | ⊤    |       |       |      |             |                                |       |         |     |           |                       |       |     |      |     |                      |      |       |   |       |        |     |     |       |     |           |          |
| 6                      | 住所                  |      |       |       |      |             |                                |       |         |     |           |                       |       |     |      |     |                      |      |       |   |       |        |     |     |       |     |           |          |
| 7                      | 7 (連絡先)             |      | EL:   |       |      |             |                                |       |         | FA  | X:        |                       |       |     |      |     |                      |      |       |   |       |        |     |     |       |     |           |          |
| 8                      |                     | Em   | nail: |       |      |             |                                |       |         |     |           |                       |       |     |      |     |                      |      |       |   |       |        |     |     |       |     |           |          |
| 10                     | 検体の種類               |      | 血清    |       |      | 口腔          | 内スワ                            | ブ     | _       |     | 肛門スワブ     |                       |       |     |      |     |                      |      |       |   |       |        |     |     |       |     | _         |          |
| 11                     | 検体採取日               |      |       |       | 年    |             |                                | J     | 1       | _   |           |                       | 日     |     |      |     |                      |      |       |   |       |        |     |     |       |     |           | _        |
| 12                     | + + - + +           |      |       |       |      |             |                                | 40.14 | <i></i> |     |           |                       |       | m   |      |     |                      |      |       | - |       |        |     |     |       |     |           |          |
| 13                     | 患者の名前               | -    | IN.   | 175.4 | æ.   |             |                                | 都追    | /竹県     | :   | ~         | 100 MG                | F .   | 市町  | 村:   |     |                      |      |       | L |       |        |     |     |       |     |           | _        |
| 14                     | 動物種                 |      | 大     | 種3    | 須:   |             |                                |       |         |     | 狛         | 種弁                    | Į :   |     |      |     |                      |      |       |   |       |        |     |     |       |     |           | _        |
| 15                     |                     |      | その    | 他     | 種类   | 頁:          |                                |       |         |     |           |                       |       |     |      |     |                      |      |       |   |       |        |     |     |       |     |           | _        |
| 16                     | 年 齢                 |      |       | 歳     |      |             | ケ                              | 月(    | 本重      | :   |           |                       | kg    | 性別  | :    |     |                      |      |       |   |       |        |     |     |       |     |           | _        |
| 17                     | 飼育環境                |      | 室内    | ]のみ   |      |             |                                | 室内    | らよて     | バ屋ク | 外 □ 主に屋外  |                       |       |     |      |     |                      |      |       |   |       |        |     |     |       | _   |           |          |
| 18                     | マダニの寄生              |      | 有     |       |      |             | 無                              |       |         |     | 過去有     頃 |                       |       |     |      |     |                      |      |       |   |       |        |     |     | _     |     |           |          |
| 19                     | ノミ・マダニ予防 最近の投与 年    |      |       |       |      |             |                                |       | 月       |     |           |                       | H     |     |      |     |                      |      |       |   |       |        |     |     |       |     |           |          |
| 20                     | ■ 薬投与歴<br>Sheet1(2) | 製品   | 名:    |       |      |             |                                |       |         |     |           |                       |       |     |      |     |                      | 4    |       |   |       |        |     |     |       |     |           |          |
| 準備完了                   |                     |      |       |       |      |             |                                |       |         |     |           |                       |       |     |      |     |                      | -    |       |   |       | Ħ      |     |     |       | -   | +         | 100%     |
| 4°C                    |                     |      |       |       |      |             |                                |       |         | 100 |           |                       |       |     |      | _   |                      |      | -     |   |       |        |     |     | _     | -   | 9:07      |          |
| 🥌 晴れ                   | このちくもり              |      |       |       |      |             |                                |       |         |     | Q 検       | 索                     |       |     |      | -   | w                    | ×    |       |   |       | ^ (    | - A |     | ርግ መ) | 2 2 | 023/02/21 | 2        |